# 第一届智能材料与绿色电化学国际大会

### 会议注册缴费、酒店预订缴费及投稿通道操作指南

步骤1:

进入官网:\_https://icimge.scimeeting.cn

#### 步骤2:

点击右侧登录页面-账号密码\手机号验证登录-新用户注册

|                       | he insugural Conference of the Institute for Sustainable Tri<br>中間・デ州   12J<br>Georgenee, China   Decem | 114-178<br>and State State |         |
|-----------------------|----------------------------------------------------------------------------------------------------|----------------------------------------------------------------------------------------------------|---------|
|                       |                                                                                                    |                                                                                                    | 小丫鬟     |
| ← 返回首页                |                                                                                                    |                                                                                                    |         |
| 欢迎参加第一届智能材料与绿色电化学国际大会 | 会暨广东工业大学                                                                                                | 参会注                                                                                                    | 主册      |
| 可预装的制度不利用的加度工人去。      |                                                                                                    | 选择登录                                                                                                    | 方式 ———— |
|                       |                                                                                                    | 手机验证码登录                                                                                                    | 账号密码登录  |
|                       |                                                                                                    | 请输入手机号                                                                                                    |         |
|                       |                                                                                                    | 请输入手机验证码                                                                                                    | 获取验证码   |
|                       |                                                                                                    |                                                                                                    |         |

#### 步骤3:

进入到注册页面-填写相关会议内容-选择缴费金额-立即提交

| 第一屆智能材料 | 1与绿色电化学国际大会置广东工业大学可持续创新技术研究院成立大会 ① 返回官网                                             | 🕐 会务组 |
|---------|-------------------------------------------------------------------------------------|-------|
| * 手机号码  | 135                                                                                 |       |
|         | 修改绑定手机                                                                              |       |
| * 真实姓名  | 会务组测试                                                                               |       |
| *您的性别   | ○ 男 <b>④</b> 文                                                                      |       |
| * 电子邮箱  |                                                                                     |       |
|         | 497-22.08740                                                                        |       |
| * 所属省市  | 广东省 🗸 广州市 🗸 番禺区 🗸                                                                   |       |
| * 工作单位  | 300X                                                                                |       |
| * 职务职称  | ccx                                                                                 |       |
| *报告类别   | <ul> <li>□头交流</li> <li>量損交流</li> <li>不交流</li> </ul>                                 |       |
| * 会议主题  | <ul> <li>1.精细化工与绿色电化学</li> <li>2. 能量转换材料与催化化学</li> <li>3. 动力锂电池材料与固态电池技术</li> </ul> |       |
|         | 4. 新型电池技术: 碱金属和多价金属离子电池 5. 智能材料及材料表征与计算 6.青年学者论坛                                    |       |
| * 报告题目  | 请输入                                                                                 |       |
| 备注      | ·诗令入<br>立即提交                                                                        |       |
|         |                                                                                     |       |

| 参会注 | <del>30</del>                               |
|-----|---------------------------------------------|
| 1   | 参会注册                                        |
|     | 普通參会代表                                      |
|     | CNY 3200.00                                 |
|     | 学生代表                                        |
|     | CNY 1800.00                                 |
| 2   | 温馨提示                                        |
|     | 欢迎参加第一届智能材料与绿色电化学国际大会整广东工业大学可持续创新技术研究院成立大会! |

# 步骤4:

提交完注册信息及类型-填写发票信息-选取缴费方式-进行缴纳注册

费即可

| ● 费用类型                                                                |                           |            |      |
|-----------------------------------------------------------------------|---------------------------|------------|------|
| 费用类型: 普通参会代表 CNY 3200.0011<br>费用全額: CNY 3,200.00 未付款<br>■■成時注册系列      |                           |            |      |
| 发票信息                                                                  |                           |            |      |
| 填写发票信息                                                                |                           |            |      |
| *发票类型 增值税普通电子发票                                                       | Ţ                         |            |      |
| •收票人邮箱                                                                |                           |            |      |
| AUTADURA<br>拍头: ************************************                  | 添加发票抬头                    |            |      |
|                                                                       | 立即提交                      |            |      |
|                                                                       |                           |            |      |
| ☞ ≝ 统一收费平台                                                            |                           | 首页         | 交易查询 |
| <ul> <li>         ・・</li></ul>                                        | 大学可持续趋断技术研究院成立大会<br>48571 | <b>й</b> д | 交易查询 |
| 会会会会         统一收费平台                ブ単信息               ア             ・ | 大学可持续创新技术研究院成立大会<br>48571 | ŤŢ         | 交易查询 |
| <ul> <li>         ・</li></ul>                                         | 大学可持续创新技术研究院成立大会<br>48571 | Ϋ́         | 交易查询 |
| シンシング         统一收费平台                ア             ア                   | 代學可持续個顯抗希研究說成立大会<br>48971 | Ϋ́́R       | 交易查询 |

注:对公转账支付,需提供支付凭证,请在个人中心处上传缴费凭证,方便会务核实缴费信 息。

# 步骤 5【酒店预订与缴费部分】:

注册完即可进行酒店预订-选取酒店-选取合适日期-立即提交-进行 缴纳酒店费用

| 第一届智能材料与绿色电化学国际大会暨广东工业大学可持                                                                                                    | 接创新技术研究院成立大会                                               | ⑥ 返回官网                                       | 💽 会务组                         | 组测试    |
|----------------------------------------------------------------------------------------------------|------------------------------------------------------------|----------------------------------------------|-------------------------------|--------|
| 酒店预订                                                                                                    |                                                            |                                              |                               |        |
| 感谢您对本次大会的支持,请根据您的需求选择合适的入<br>温馨提示:<br>1、请填写好本次入住以及退房时间:<br>2、酒店预订以缴费为准,会议期间房源紧张,请您尽快:<br>3、如您有同住人员,请各性好同住人姓名,避免重复预<br>4、住宿发票将由酒店在您离店时开具;<br>5、预定取消:2023年11月25日前可免费取消预定,会务/<br>理解!<br>6、预定流店时加遇问题,可联系咨询:庄老师13522732 | 住房型。<br>完成酒店預订与缴费事宜。<br>订:<br>组将在会后15个工作日内原<br>481 (微信同号)。 | 组委会以 <mark>徽费预留</mark> 入住房<br>路退还住宿费用: 11月2: | 9间;<br>5日后不接受退款申请,可换同单位同事去住,望 |        |
|                                                                                                    | 收起                                                         |                                              |                               |        |
| 香放官洲酒店<br>9 「州市国際生物会星岛环南路+号                                                                                                    |                                                            |                                              | CNY700.00 起<br>选择             | ]      |
| 广州大学城雅乐轩酒店<br>♀「州景禹区大学域小份图附立德物666                                                                                                    | 3                                                          |                                              | CNY448.00 起<br>选择             | ;<br>] |
|                                                                                                    | 立即提交                                                       |                                              |                               |        |

# 步骤6:

如果注册费和酒店费用未缴纳,请至个人中心-支付订单管理中进行 缴费即可

| 😞 个人中心                                                                                                    | <b>三 第一届智能材</b> | 科与绿色电化学国际大会暨广东     | 工业大学可持续创新技术员       | 研究院成立大会    | ⑥ 返回官网       |      |            | 会务组测;         |
|----------------------------------------------------------------------------------------------------|-----------------|--------------------|--------------------|------------|--------------|------|------------|---------------|
| 💩 首页                                                                                                    | III<br>在线征文投稿   | <u>╱</u><br>参会注册   | <u>商</u> 」<br>酒店预订 | に<br>へ     | 。<br>·人信息    |      |            |               |
|                                                                                                    | 未投稿             | 未交费                | 未支付                |            |              |      |            |               |
| 2 参会注册                                                                                                    | 注册缴费            |                    |                    |            |              |      |            |               |
| 📲 酒店预订                                                                                                    | 注册编号            | 注册费用类型             |                    | 数量         | 注册费          |      | 支付状态       |               |
| 支付订单管理                                                                                                    | 74              | 普通参会代表-CNY-3200.00 |                    | 1          | CNY-3,200.00 |      | 未支付        | 支付            |
| <ul> <li>个人信息</li> <li>1</li> <li>1</li> <li>3</li> <li>5</li> <li>4</li> <li>5</li> <li>4</li> <li>5</li> <li>5<td>住宿信息</td><td></td><td></td><td></td><td></td><td></td><td></td><td></td></li></ul> | 住宿信息            |                    |                    |            |              |      |            |               |
|                                                                                                    | 预定 酒店名科         | 你 房型               |                    | 入住时间       | 退房时间         | 预定数量 | 住宿费        | 10 /L<br>DRTT |
|                                                                                                    | 74 香岚官洲         | 酒店 豪华江景大床房(含       | 早) (整间)            | 2023-12-14 | 2023-12-15   | 1    | CNY 700.00 | 支付取消          |
|                                                                                                    | 1 温馨提示          |                    |                    |            |              |      |            |               |
| ☆ 単 安全退出                                                                                                    | 欢迎参加第一届智能       | 材料与绿色电化学国际大会       | 暨广东工业大学可持续         | 创新技术研究     | 院成立大会!       |      |            |               |

【投稿部分】

填写完注册信息及选取过参会类型后点击提交后即可在线投稿,可从 网站首页投稿或者从个人中心处参会投稿

|          |                                                           |                                |                                                       | icimge.scimeetin                 | g.cn                  | (                 | 5              |            | ů đ      |
|----------|-----------------------------------------------------------|--------------------------------|-------------------------------------------------------|----------------------------------|-----------------------|-------------------|----------------|------------|----------|
| 🔒 个人中心   | ☲ 第-                                                      | ·届智能材料与绿                       | 1色电化学国际大会暨广东工业 <del>/</del>                           | 大学可持续创新技术研究                      | 8院成立大会                | 🔓 返回官网            |                |            | 🚺 会务组测证  |
| ● 首页     | 0                                                         | 会务组测                           | 试 (区博改基本信息) 合作3                                       | 牧密码 🔒 修改绑定手                      | n)                    |                   |                |            |          |
| 🔌 在线征文投稿 | U                                                         | XXXXX                          |                                                       |                                  |                       |                   |                |            |          |
| 🛄 参会注册   | 欢迎会务                                                      | 组测试参加2023                      | 年12月14-17日在广东工业大学                                     | 举办的第一届智能材料                       | 与绿色电化学国际              | 大会暨广东工业大学         | 可持续创新技术        | 《研究院成立大会。  |          |
| 📑 酒店預订   | _                                                         | _                              |                                                       |                                  |                       |                   |                |            |          |
| 🧰 支付订单管理 | ☐<br>在线征文                                                 | 投稿                             | <br>参会注册                                              | 📶<br>酒店预订                        | E<br>۲                | 】<br>·人信息         |                |            |          |
| 🖸 个人信息   | 未投稿                                                       |                                | 未交费                                                   | 未支付                              |                       |                   |                |            |          |
| 🔇 账号密码   | 注册缴费                                                      |                                |                                                       |                                  |                       |                   |                |            |          |
|          | 注册编号                                                      |                                | 注册费用类型                                                |                                  | 数量                    | 注册费               |                | 支付状态       |          |
|          | 74                                                        |                                | 普通参会代表-CNY-3200.00                                    |                                  | 1                     | CNY-3,200.00      |                | 未支付        | 支付       |
|          | 住宿信息                                                      |                                |                                                       |                                  |                       |                   |                |            |          |
|          | 預定                                                        | 酒店名称                           | 房型                                                    |                                  | 入住时间                  | 退房时间              | 预定数量           | 住宿费        | 操作       |
|          | 74                                                        | 晉岚官洲酒店                         | 豪华江景大床房(含早)                                           | (整间)                             | 2023-12-14            | 2023-12-15        | 1              | CNY 700.00 | 支付 取消    |
| _        |                                                           |                                |                                                       |                                  |                       |                   |                |            |          |
| 🗜 个人中心   | <u></u>                                                   | -届智能材料与线                       | <b>景色电化学国际大会暨广东工业</b>                                 | 大学可持续创新技术研                       | 究院成立大会                |                   |                |            | 会务组测试、   |
| 👌 首页     | 在线征文投                                                     | 稿                              |                                                       |                                  |                       |                   |                |            |          |
|          | 阅读报                                                       | 稿须知                            | 填写作者信息                                                | 填写稿件内容                           |                       | <b>高件预览</b>       | 完成投稿           |            |          |
| 💶 參会注册   |                                                           |                                |                                                       |                                  |                       |                   |                |            |          |
| 🃭 酒店预订   | 1) 论文:<br>删除提;                                            | 通过会议网站<br>示内容。                 | 投稿,论文内容须符合会议                                          | (主題。请严格按照)                       | 投稿模板进行垟               | <b>镇写(投稿模板可</b> 在 | E页面底部下         | 载),在相应位置垟  | 眶写论文内容,并 |
| 🧯 支付订单管理 | <ol> <li>2) 论文:</li> <li>3) 投稿</li> <li>4) 论文:</li> </ol> | 摘要一律用Wo<br>i截止时间:20<br>i摘要模板(点 | ord编辑,论文撰写完成后,<br>023年11月30日;<br>《击获取): IC-IMGE Abstr | 保存为.doc或.doc;<br>ract Template(英 | (文档提交,请)<br>(文版) 、智能材 | 不要上传其它格式          | 文件;<br>]际会议-摘要 | 模板-中文版     |          |
| ■ 个人信息   | ., 100                                                    |                                |                                                       |                                  |                       |                   |                |            |          |
| 🔇 账号密码   |                                                           |                                |                                                       |                                  |                       |                   |                |            |          |

| 个人中心     | 正 第一届智能材料与绿色电化学国际大会量广东工业大学可持续创新技术研究院成立大会 <u>企 英国官用</u> | 🚺 会务组测试 👻 |
|----------|--------------------------------------------------------|-----------|
| 🍐 首页     | 在线征文投稿                                                 |           |
| 👲 在线征文投稿 | ● 鋼號投稿/500 填写作者及单位信息 填写稿件内容 稿件预览 完成投稿                  |           |
| 🚺 參会注册   |                                                        |           |
| 🎫 酒店預订   | 我是第一作者                                                 |           |
| 查 支付订单管理 | 中文姓名*                                                  |           |
|          | 工作单位•                                                  |           |
| 个人信息     | 手机号码*                                                  |           |
| 🔇 账号密码   | 电子部第                                                   |           |
|          |                                                        |           |
|          | 上一步!與這派知下一步!填写其他作者信息                                   |           |
|          |                                                        |           |
|          |                                                        |           |
| ▶ 安全復出   |                                                        |           |

已阅读要求开始提交